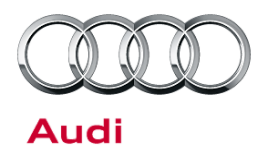

#### 91 Antenna technical problem message (DTC 02617)

91 16 36 2041940/2 April 12, 2016. Supersedes Technical Service Bulletin Group 91 number 15-13 dated September 23, 2015 for reasons listed below.

| Model(s) | Year | VIN Range | Vehicle-Specific Equipment |
|----------|------|-----------|----------------------------|
| A4, A5   | 2016 | All       | Not Applicable             |

## Condition

| REVISION HISTORY |           |                                                              |  |
|------------------|-----------|--------------------------------------------------------------|--|
| Revision         | Date      | Purpose                                                      |  |
| 2                | -         | Revised Service (Completely revised due to software release) |  |
| 1                | 9/23/2016 | Initial publication                                          |  |

- The following message is displayed in the driver information panel when in the SiriusXM band:
  - "ANTENNA A technical problem has occurred. Please contact your Audi dealer." (Figure 1).
- Audio from the satellite radio is present.
- **DTC 02617** (Satellite antenna) is stored in the radio (address word 56) with fault code 11 (Open circuit).

| Presets | s SIRIUS 🐁 Band                   |
|---------|-----------------------------------|
|         | Note                              |
| /       |                                   |
|         | ANTENNA                           |
|         | A technical problem has occurred. |
|         | Please contact your Audi dealer.  |
|         |                                   |
| Functio | ons Settings                      |
|         | 2:30PM ▮•⊖ ≯utl Coole 3Gutil      |

Figure 1. ANTENNA message.

Page 1 of 5

<sup>© 2016</sup> Audi of America, Inc.

All rights reserved. Information contained in this document is based on the latest information available at the time of printing and is subject to the copyright and other intellectual property rights of Audi of America, Inc., its affiliated companies and its licensors. All rights are reserved to make changes at any time without notice. No part of this document may be reproduced, stored in a retrieval system, or transmitted in any form or by any means, electronic, mechanical, photocopying, recording, or otherwise, nor may these materials be modified or reposted to other sites, without the prior expressed written permission of the publisher.

Technical Service Bulletin

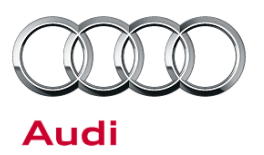

## **Technical Background**

Visually, the MMI and MIB antennas are the same (Figure 2), but each antenna draws a different amount of current. For this reason, if an MIB antenna has been installed on a vehicle with an MMI radio, it causes an open circuit DTC. The open circuit DTC will be set on an MMI radio if the current draw from the antenna falls below 60mA.

- A MIB antenna draws 55mA (+/- 10mA) 4G0-035-503-K
- A MMI antenna draws 110mA (+/- 10mA) 4G0-035-503-J

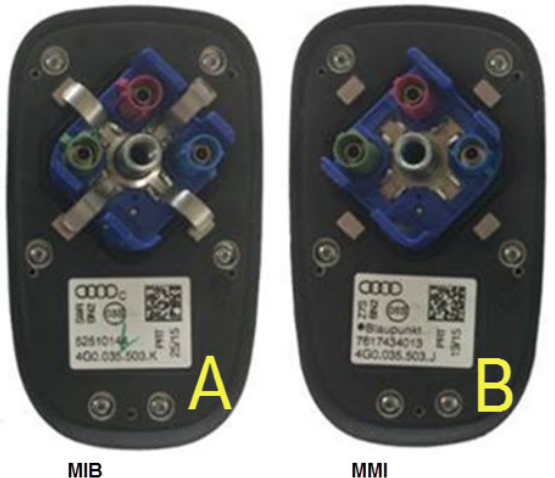

4G0-035-503-K 55mA (+/- 10mA) 4G0-035-503-J 110mA (+/- 10mA)

*Figure 2.* MIB antenna with K suffix part number 4G0-035-503-K (A), and MMI antenna with J suffix part number 4G0-035-503-J.

## **Production Solution**

Improved software.

© 2016 Audi of America, Inc.

Page 2 of 5

All rights reserved. Information contained in this document is based on the latest information available at the time of printing and is subject to the copyright and other intellectual property rights of Audi of America, Inc., its affiliated companies and its licensors. All rights are reserved to make changes at any time without notice. No part of this document may be reproduced, stored in a retrieval system, or transmitted in any form or by any means, electronic, mechanical, photocopying, recording, or otherwise, nor may these materials be modified or reposted to other sites, without the prior expressed written permission of the publisher.

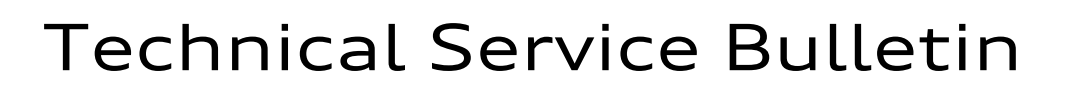

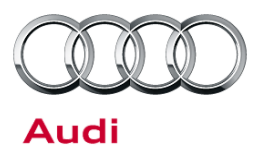

## Service

- 1. Check the current consumption of the shark fin antenna through ODIS GFF.
- 2. In ODIS GFF, access the measured value blocks of the radio (address word 56) (Figure 3).

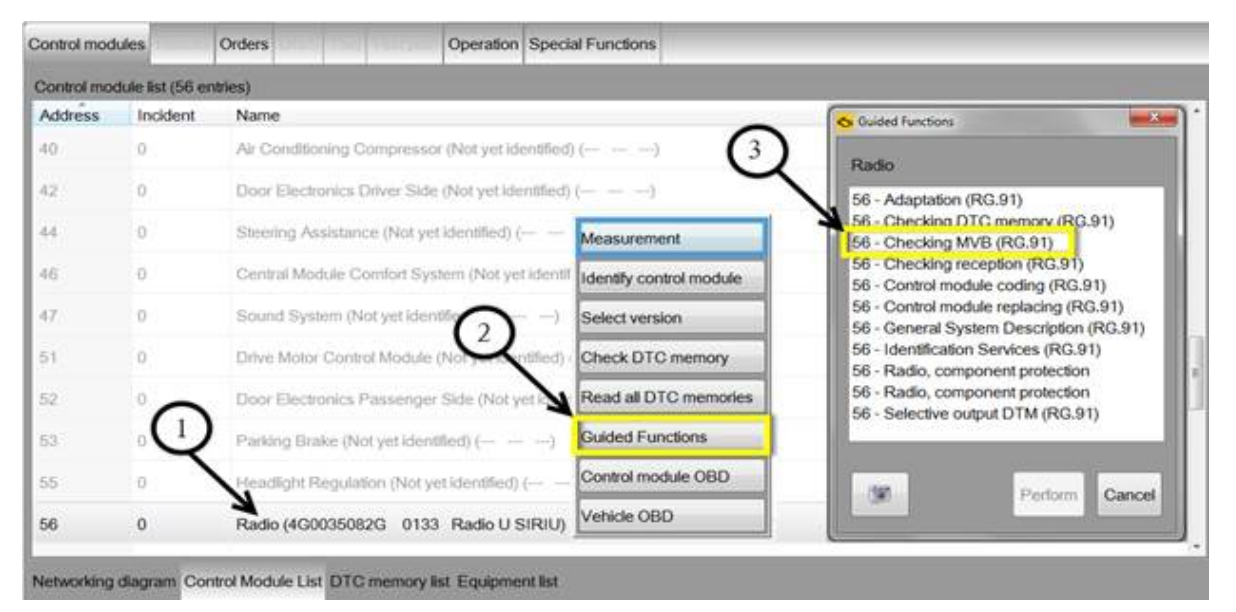

*Figure 3.* Access radio measured value blocks by right-clicking the radio module (1), then selecting Guided Functions (2), then selecting Checking MVB (RG.91) and clicking Perform. (Shown for MMI 3G+.)

3. Select measuring value -3-Integrated digital tuner (if available) (Figure 4).
Which measuring value should be displayed?
• 1 - Radio general - 2 - Antennas - 3 - Integrated digital tuner (if available) - 4 - Inputs - 5 - Cancel

Figure 4. Select measuring value -3- Integrated digital tuner (if available).

- 4. Check the current consumption of the satellite radio antenna (MVB 20.3 for MMI 3G+; MVB 9.3 for CAN radio) (Figure 5):
  - If the current consumption shown on an MMI system is between 40mA 100mA, proceed to step 5.
  - If the current consumption of the antenna is above 100mA, this TSB does not apply. Continue to diagnose the concern outside of this TSB.

© 2016 Audi of America, Inc.

Page 3 of 5

All rights reserved. Information contained in this document is based on the latest information available at the time of printing and is subject to the copyright and other intellectual property rights of Audi of America, Inc., its affiliated companies and its licensors. All rights are reserved to make changes at any time without notice. No part of this document may be reproduced, stored in a retrieval system, or transmitted in any form or by any means, electronic, mechanical, photocopying, recording, or otherwise, nor may these materials be modified or reposted to other sites, without the prior expressed written permission of the publisher.

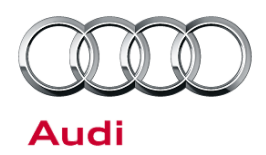

# Technical Service Bulletin

| Address ID | Measured value                                         | Value             | Unit | Target value |
|------------|--------------------------------------------------------|-------------------|------|--------------|
| 56 17.1    | Signal quality (SDARS)                                 | 4                 |      |              |
| 56 17.2    | Audio signal available                                 | Yes               |      |              |
| 56 18.1    | Subscription status of audio service                   | 1                 |      | 1            |
| 56 19.1    | Subscription status of data service                    | 1                 |      | 1            |
| 56 19.3    | Subscription for following data service                | 00000000 00000001 |      | 1            |
| 6 20.1     | Vendor information                                     | 1                 |      |              |
| 6 20.2     | Status of satellite aerial                             | 0                 |      | 0            |
| 6 20.3     | Aerial current of satellite aerial                     | 105.000000        | mA   |              |
| 56 21.1    | Serial number (ESN) of integrated SDARS tuner (Sirius) | 064503404412      |      | 1            |
|            |                                                        |                   |      |              |
|            |                                                        |                   |      |              |

Figure 5. Check the current consumption of the satellite radio antenna. (Shown for MMI 3G+.)

5. Update the software using the *SVM Update Instructions* below. The new software will update open circuit detection parameters in the radio control module (address word 56).

### **Note:**

The software of the radio control module must be updated with an SD card (part number 8R0906961EK), which should be ordered in advance.

#### **SVM Update Instructions**

- 1. Follow all instructions in TSB 2011732: 00 Software Version Management (SVM), operating instructions.
- 2. Update the radio control module (address word 56) using the SVM action code as listed in the table below, if necessary.

### UNote:

To perform the update with the SD card, use ODIS Guided Fault Finding to run "SVM-Code input". Follow the instructions outlined by the test plan. The test plan will display a prompt to insert the SD card into the MIB system. The update will be performed with data on the SD card, and a progress meter will be displayed on the MMI screen. Note that the tester must remain hardwired to the vehicle during the update.

| Model  | Old Software<br>Part Number | Old Software<br>Version | New Software<br>Part Number | New Software<br>Version<br>(or higher) | SVM Code Input |
|--------|-----------------------------|-------------------------|-----------------------------|----------------------------------------|----------------|
| A4, A5 | 4G1035053J                  | *                       | 4G1035053J                  | 0133                                   | 3GPUS138AU3G   |
| A4, A5 | 4G0035056J                  | *                       | 4G0035056J                  | 0133                                   | 3GPUS138AU3G   |
| A4, A5 | 4G0035082H                  | *                       | 4G0035082H                  | 0138                                   | 3GPUS138AU3G   |
| A4, A5 | 4G0035080H                  | *                       | 4G0035080H                  | 0138                                   | 3GPUS138AU3G   |

© 2016 Audi of America, Inc.

#### Page 4 of 5

All rights reserved. Information contained in this document is based on the latest information available at the time of printing and is subject to the copyright and other intellectual property rights of Audi of America, Inc., its affiliated companies and its licensors. All rights are reserved to make changes at any time without notice. No part of this document may be reproduced, stored in a retrieval system, or transmitted in any form or by any means, electronic, mechanical, photocopying, recording, or otherwise, nor may these materials be modified or reposted to other sites, without the prior expressed written permission of the publisher.

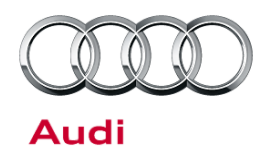

# Technical Service Bulletin

## Warranty

| Claim Type:      | Use applicable claim type. If vehicle is outside any warranty, this Technical Service Bulletin is informational only.        |              |                                                       |  |
|------------------|----------------------------------------------------------------------------------------------------|--------------|-------------------------------------------------------|--|
| Service Number:  | 9118                                                                                                    |              |                                                       |  |
| Damage Code:     | 0040                                                                                                    |              |                                                       |  |
| Diagnostic Time: | GFF                                                                                                    | 0150 0000    | Time stated on<br>diagnostic protocol<br>(Max 100 TU) |  |
|                  | Road test prior to service procedure                                                                                         | No allowance | 10 TU                                                 |  |
|                  | Road test after service procedure                                                                                            | 0121 0004    | 10 TU                                                 |  |
|                  | Technical diagnosis at dealer's discretion<br>(Refer to Section 2.2.1.2 and Audi Warranty Online for DADP allowance details) |              |                                                       |  |
| Claim Comment:   | As per TSB #2041940/2                                                                                                    |              |                                                       |  |

All warranty claims submitted for payment must be in accordance with the *Audi Warranty Policies and Procedures Manual*. Claims are subject to review or audit by Audi Warranty.

## **Required Parts and Tools**

| Part Number | Part Description | Quantity |
|-------------|------------------|----------|
| 8R0906961EK | Update SD Card   | 1        |

## **Additional Information**

The following Technical Service Bulletin will be necessary to complete this procedure:

• TSB 2011732 00 Software Version Management (SVM), operating instructions.

All part and service references provided in this TSB (2041940) are subject to change and/or removal. Always check with your Parts Dept. and service manuals for the latest information.

<sup>© 2016</sup> Audi of America, Inc.

All rights reserved. Information contained in this document is based on the latest information available at the time of printing and is subject to the copyright and other intellectual property rights of Audi of America, Inc., its affiliated companies and its licensors. All rights are reserved to make changes at any time without notice. No part of this document may be reproduced, stored in a retrieval system, or transmitted in any form or by any means, electronic, mechanical, photocopying, recording, or otherwise, nor may these materials be modified or reposted to other sites, without the prior expressed written permission of the publisher.